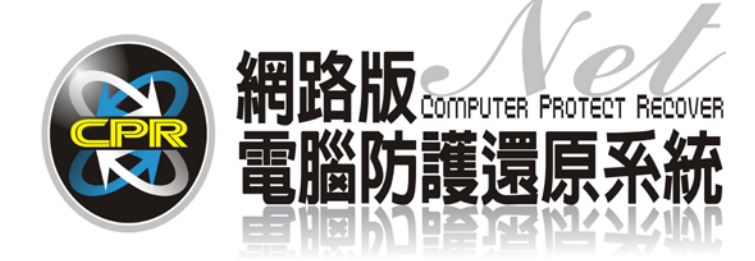

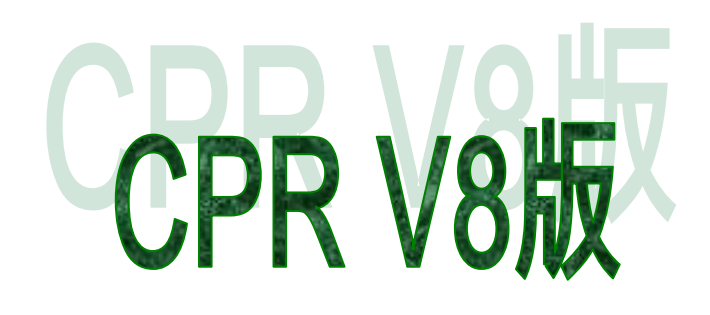

## 碁優電腦防護還原系統 CPR V8

## EzgoX系統

安裝步驟手冊

| 第 | 1 | 章 | LINUX | 分割區 | 建立 | 步驟訴 | 明 | •••   | ••• | ••  | ••  | • | •• | •• | • • | • | • • | • | 3 |
|---|---|---|-------|-----|----|-----|---|-------|-----|-----|-----|---|----|----|-----|---|-----|---|---|
| 第 | 2 | 章 | Linux | 系統安 | 裝步 | 驟說明 |   | • • • |     | • • | • • | • | •• | •• | • • | • | • • | • | 7 |

文中提及 ezgoX 軟體或文字,其商標及軟體權利專屬於原公司所有。僅提供參考, 碁優資 訊有限公司不具任何法律責任, 在此提出聲明。

## 第1章 ezgoX 分割區建立步驟說明

請先於 CPR\_V8 管理員工具介面下,選擇 修改分區 選項,事先建立欲安裝 ezgoX 系統的主分割區及 SWAP 置換空間區,本範例以安裝 ezgoX 並以主分割區 80GB 及 SWAP 區 4GB 容量介紹,如以下圖片說明。

| 1 | 點選 " 管理員選單"<br>或<br>按 "HOME"<br>進入 CPR 底層設定 |                                                                             |
|---|---------------------------------------------|-----------------------------------------------------------------------------|
| 2 | 輸入密碼                                        | WARG         基地人管理局密度         密稿社:         取消         建                     |
| 2 | 選擇 "修改分區"                                   | 防護系統<br>資料(S) 系統設定(N) 修改分區(MN 客 除(U) 陽<br>料還原至上一次保存的狀態。在還原操作之前,請您確定已經備份了重要的 |

| 4 | 點選 "增加分割"                                                               | 勝政分割<br>勝政分割<br>して<br>Beto                                                                                                    |
|---|-------------------------------------------------------------------------|----------------------------------------------------------------------------------------------------|
| 5 | 新增 80GB 分割區<br>容量 80000 M<br>類型 EXT3<br>名稱 ezgoX<br>還原 先設不保護<br>點選 "確定" | 分割區容量       80000       ●       ●       ●       ●       ●       ●       ●       ●       ●       ●       ●       ●       ●       ●       ●       ●       ●       ●       ●       ●       ●       ●       ●       ●       ●       ●       ●       ●       ●       ●       ●       ●       ●       ●       ●       ●       ●       ●       ●       ●       ●       ●       ●       ●       ●       ●       ●       ●       ●       ●       ●       ●       ●       ●       ●       ●       ●       ●       ●       ●       ●       ●       ●       ●       ●       ●       ●       ●       ●       ●       ●       ●       ●       ●       ●       ●       ●       ●       ●       ●       ●       ●       ●       ●       ●       ●       ●       ●       ●       ●       ●       ●       ●       ●       ●       ●       ●       ●       ●       ●       ●       ●       ●       ●       ●       ●       ●       ●       ●       ●       ●       ●       ●       ●       ●       ● <t< td=""></t<> |
| 6 | ezgo X 主分割區<br>已建立                                                      | 日前分割區的詳細情況: 新結<br>分割名稿 啟動 容量 類型 遠原方式 遠保<br>1 Uin7 是 Torres Torres 快速運度 部次<br>2 ezgoX 是 79995N EXT3 不保護                                                                                                    |

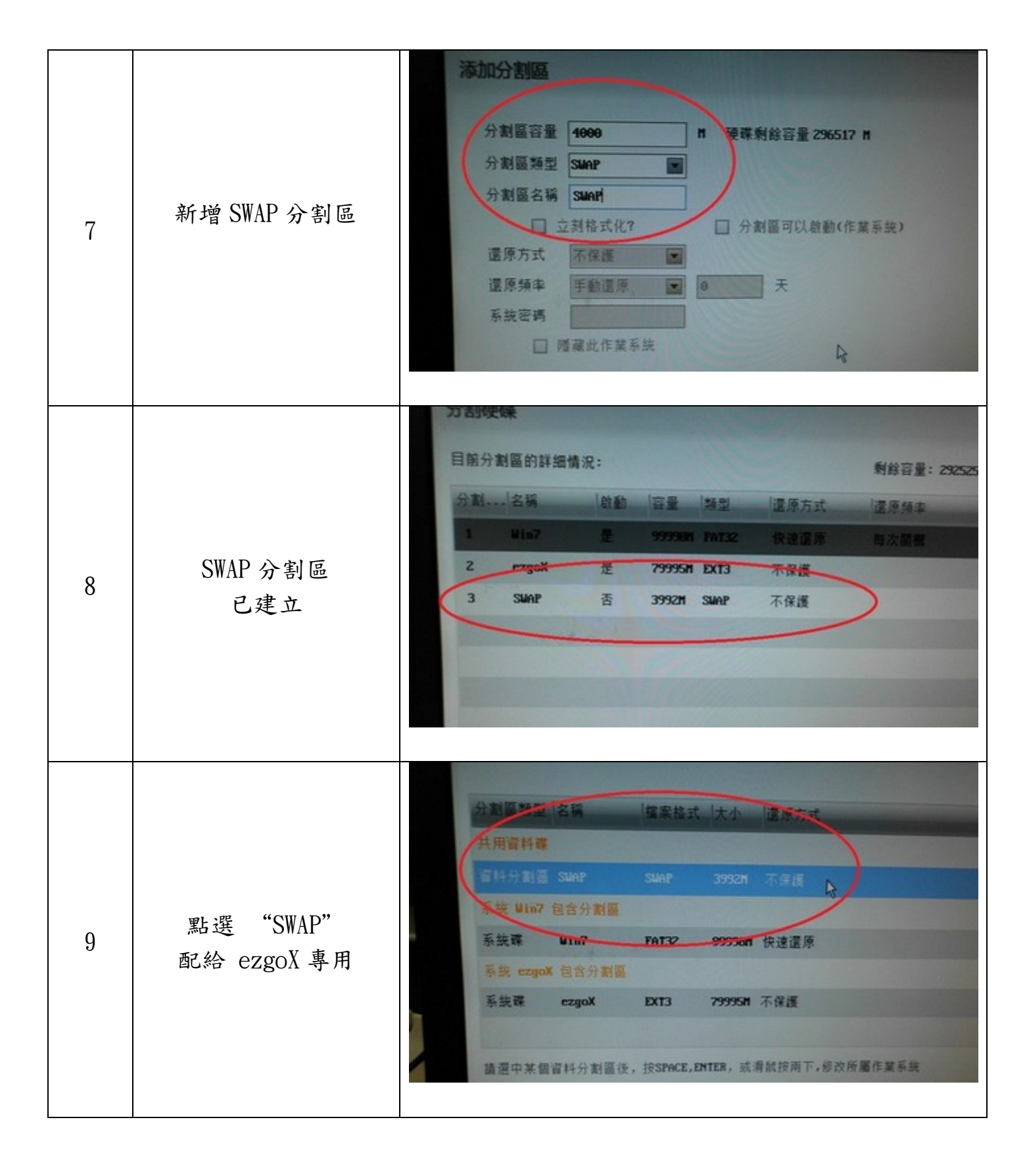

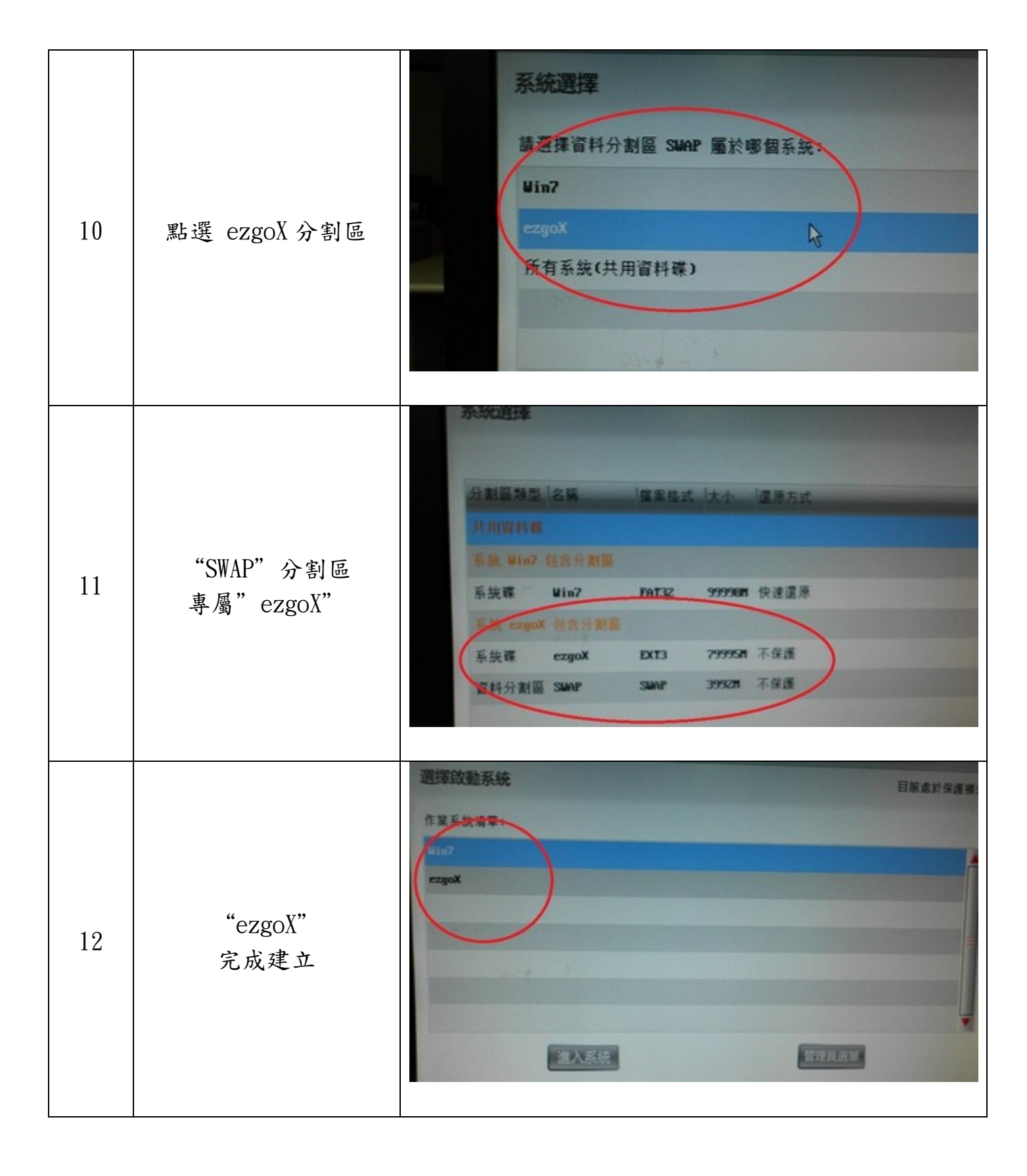

## 第2章 ezgoX 系統安裝步驟說明

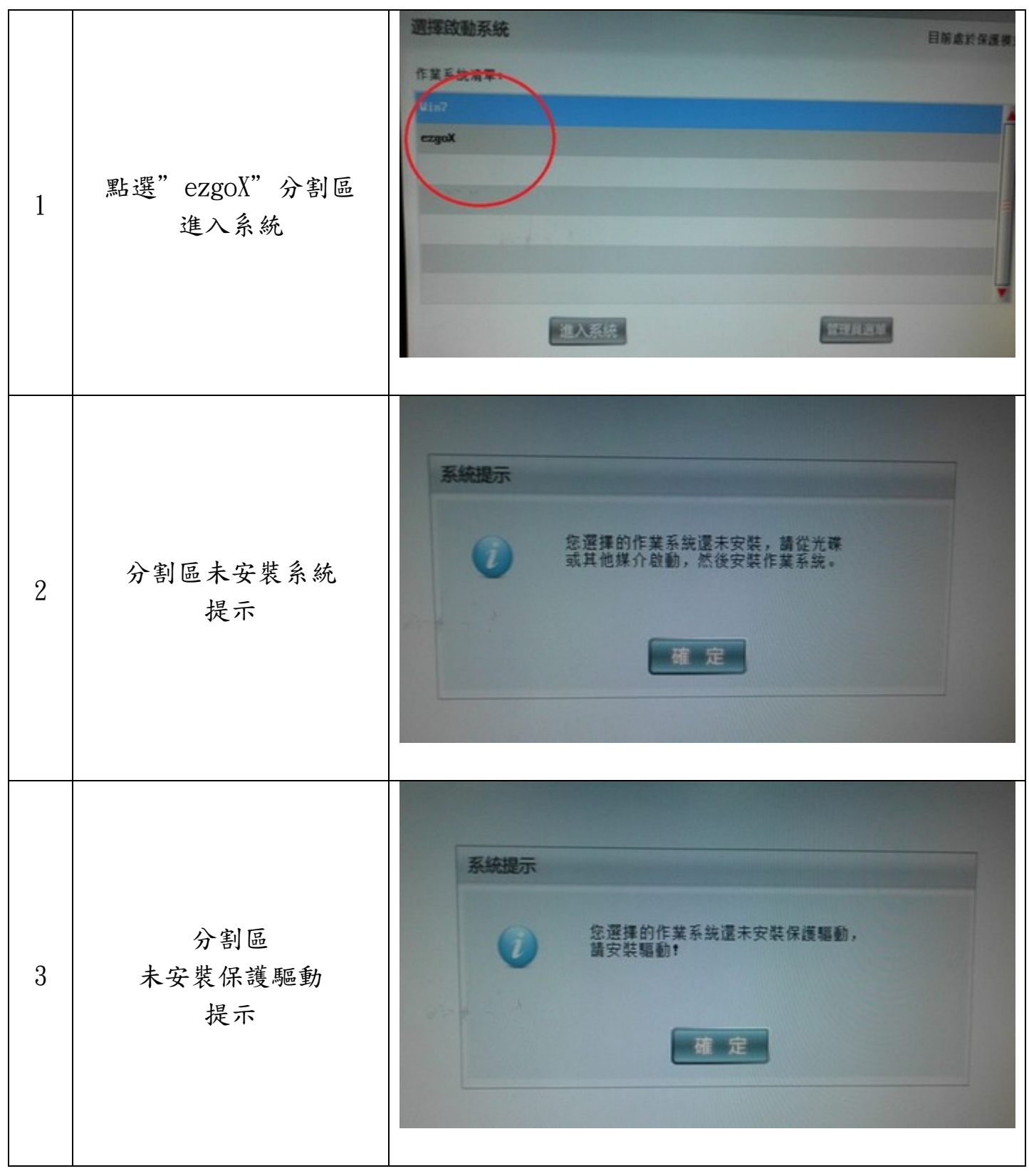

| 4 | 分割區無系統<br>無法開機<br>請重新開機並指向<br>光碟機開機<br>記得 ezgoX 光碟片<br>要放入 | Missing Operating System_    |
|---|------------------------------------------------------------|------------------------------|
| 5 | ezgoX 光碟啟動選項<br>選擇 "啟動 ezgoX"                              | No Cross, No Crown.<br>czgoX |
| 6 | ezgoX 光碟讀取中                                                | No Cross, No Crown. ezgoX    |

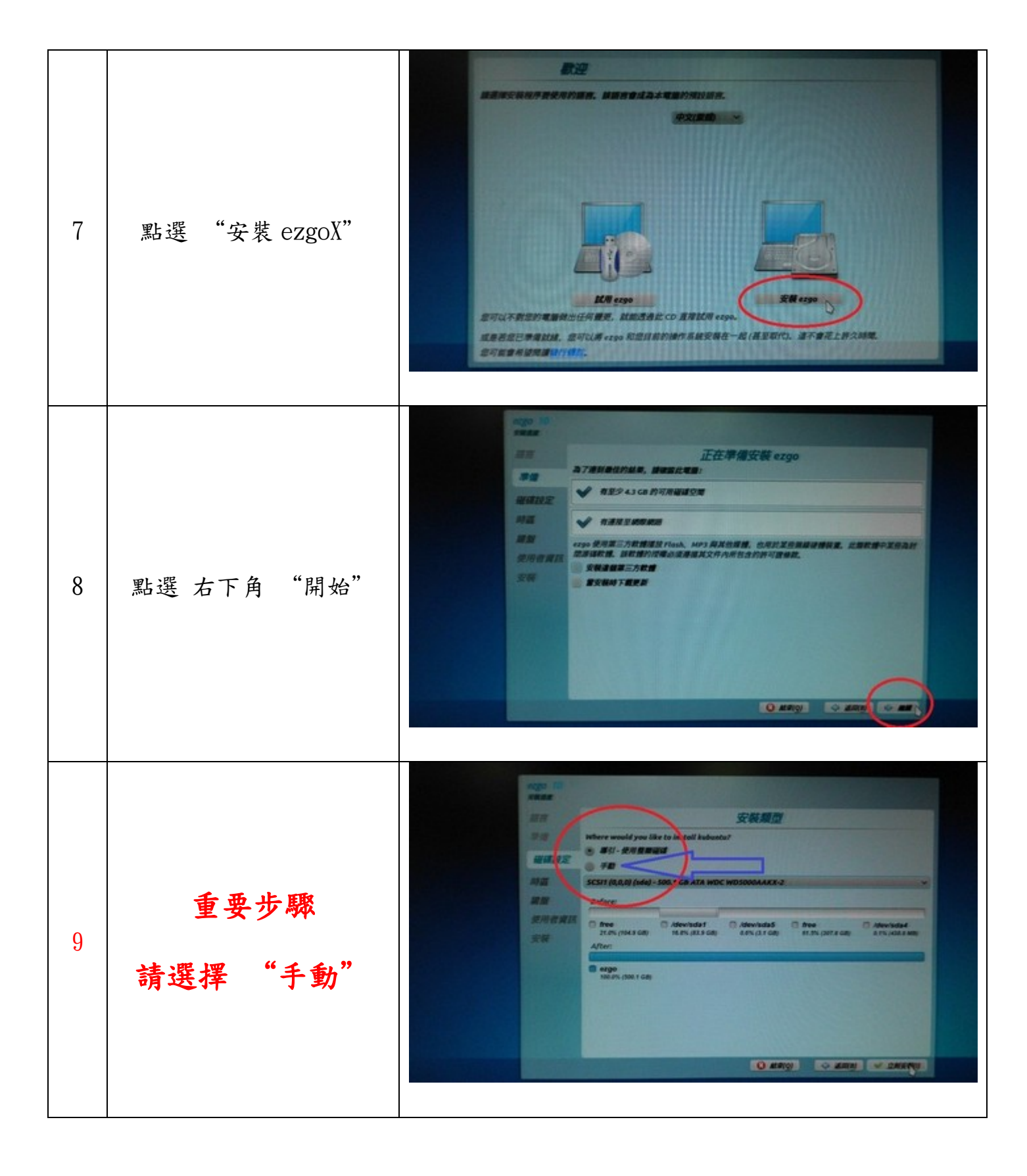

| 10 | 重要步驟<br>請選擇 "手動"               | Res   Res                                                                                                    |
|----|--------------------------------|----------------------------------------------------------------------------------------------------|
| 11 | 分割區訊息<br>Sda1 80GB<br>Sda5 4GB | Image: State   Image: State   Image: State |
| 12 | 點選 sdal 分割區                    | Image Image Indext Indext Indext Indext   Image Image Indext Indext Indext Indext Indext   Image Image Indext Indext Indext Indext Indext   Image Image Indext Indext Indext Indext Indext   Image Image Image Indext Indext Indext Indext   Image Image Image Indext Indext Indext Indext   Image Image Image Indext Indext Indext Indext   Image Image Image Indext Indext Indext Indext   Image Image Image Indext Indext Indext Indext   Image Image Image Indext Indext Indext Indext   Image Image Image Image Image Image Image   Image Image Image Image Image Image Image   Image Image Image Image Image Image Image   Image Image Image Image Image Image Image   Image Image Image Image Image Image Image   Image Image Image Image Image Image Image   Image Image Image Image Image Image Image   Image Image Image                                                                                                    |

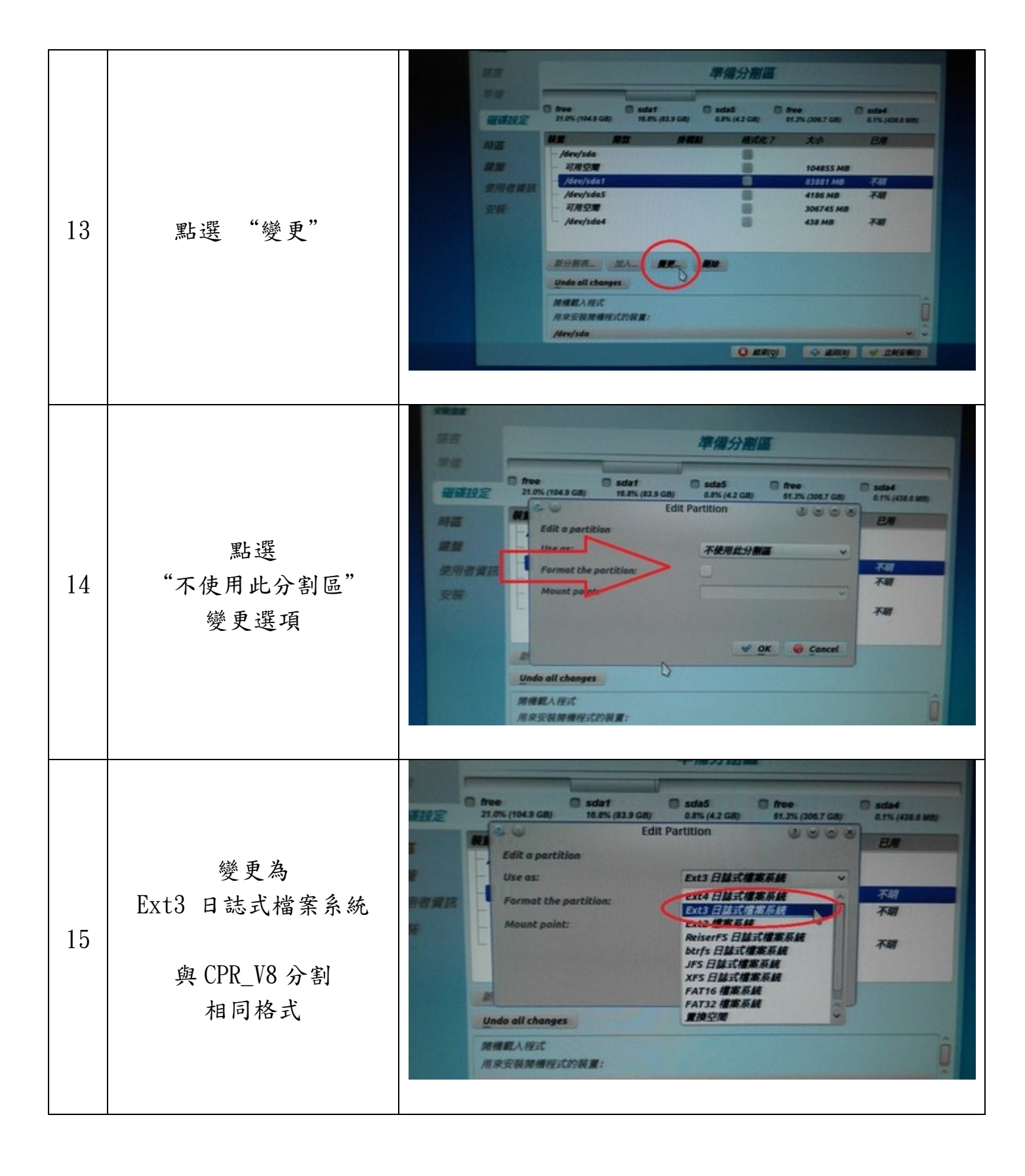

| 16 | Format… 選項 勾選<br>Mount 選項 / | Image: State of the partition   Image: State of the partition                                                                                                    |
|----|-----------------------------|----------------------------------------------------------------------------------------------------|
| 17 | 點選 "sda5"分割區                | And Section     And Section     And Section     And Section     And Section       Main Section     Salad Section     Salad Section                                                                                                    |
| 18 | 點選"變更"                      | Image: State of the state of the state |

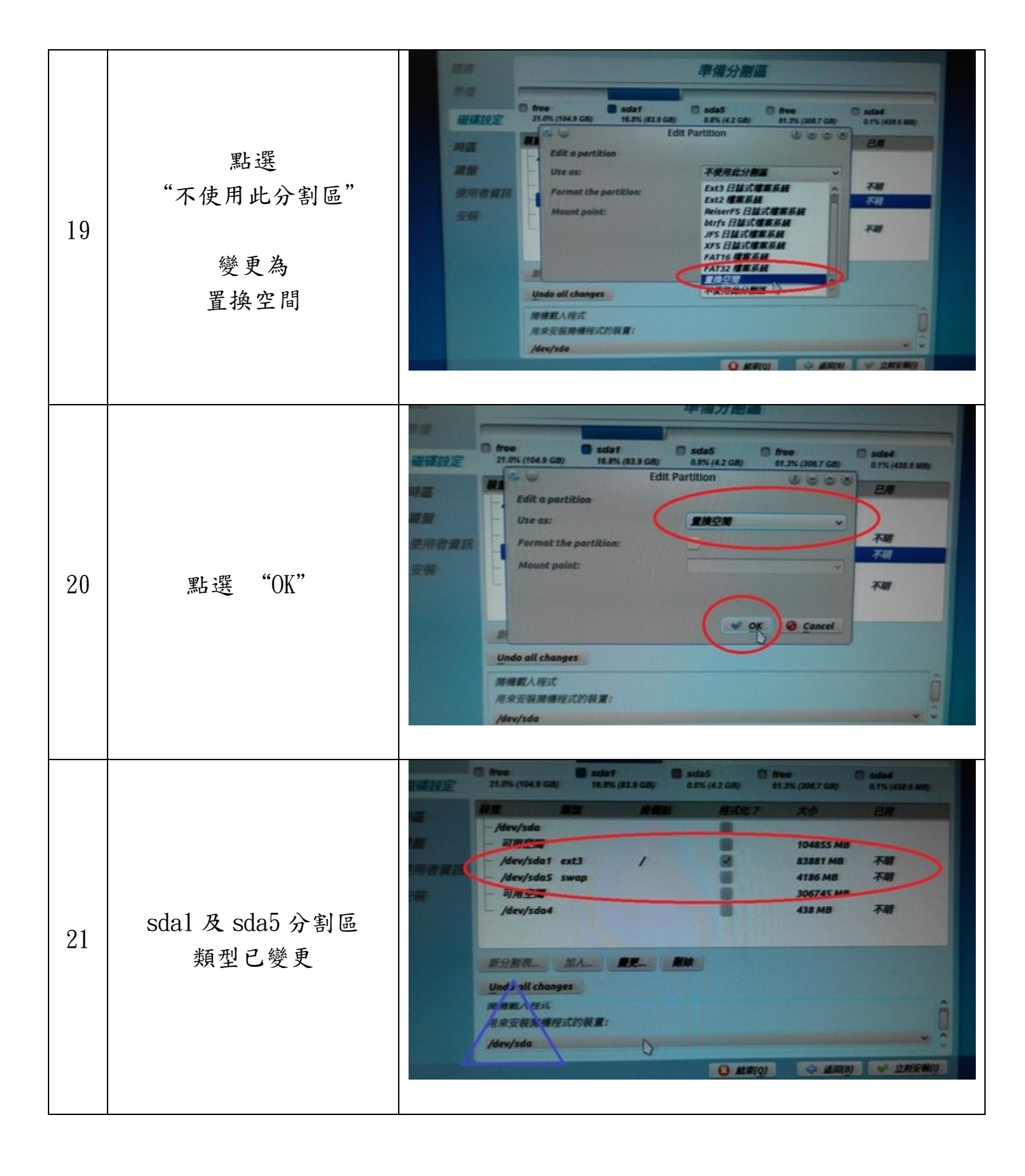

![](_page_13_Picture_0.jpeg)

![](_page_14_Figure_0.jpeg)

| 28 | 電腦名稱及密碼<br>輸入視窗 |                                                                                                    |
|----|-----------------|----------------------------------------------------------------------------------------------------|
| 29 | 輸入使用者資料         | Alian   Alian   Alian |
| 30 | 安裝過程中畫面         |                                                                                                    |

![](_page_16_Picture_0.jpeg)

![](_page_17_Picture_0.jpeg)

| 37 | 安裝過程中畫面                               | Defined      Defined      Defined |
|----|---------------------------------------|----------------------------------------------------------------------------------------------------|
| 38 | 安裝完畢<br>提示取回光碟片<br>按Enter 重開機<br>完成安裝 | <pre>cpid: exiting<br/>* Stooping TiMidity++ ALSA midi emulation<br/>Checking for running unattended-upgrades:<br/>* Stooping the Winbind daemon winbind<br/>waiting for pid 2676 to die<br/>* Stopping domain name service bind9<br/>* All processes ended within 3 seconds<br/>modem-manager[2004]: <info> Caught signal 15, shutting down<br/>0econfiguring network interfaces<br/>* Unmounting temporary filesystems<br/>Deactivating swap<br/>* Stopping early crypto disks<br/>* Stopping early crypto disks<br/>umount: /run/lock: not mounted<br/>* casper is resyncing snapshots and caching reboot files<br/>* casper using ezgo. Please remove the media and press Enter:<br/>* Casper using ezgo. Please remove the media and press Enter:<br/>* Casper using ezgo. Please remove the media and press Enter:<br/>* Casper using ezgo. Please remove the media and press Enter:<br/>* Casper using ezgo. Please remove the media and press Enter:<br/>* Casper using ezgo. Please remove the media and press Enter:<br/>* Casper using ezgo. Please remove the media and press Enter:<br/>* Casper using ezgo. Please remove the media and press Enter:<br/>* Casper using ezgo. Please remove the media and press Enter:<br/>* Casper using ezgo. Please remove the media and press Enter:<br/>* Casper using ezgo. Please remove the media and press Enter:<br/>* Casper using ezgo. Please remove the media and press Enter:<br/>* Casper using ezgo. Please remove the media enter place experiment experiment</info></pre>    |
| 39 | 選擇 ezgoX<br>進入系統                      | Num<br>Eggt                                                                                                    |

![](_page_19_Picture_0.jpeg)

![](_page_20_Picture_0.jpeg)